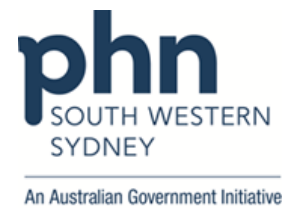

## **POLAR Walkthrough**

## Intermediate AUSDRISK score patient with high glucose who has visited more than 10 times in the past 12 months

1. Log into POLAR > Click Reports > Click QIPC Clinic Report

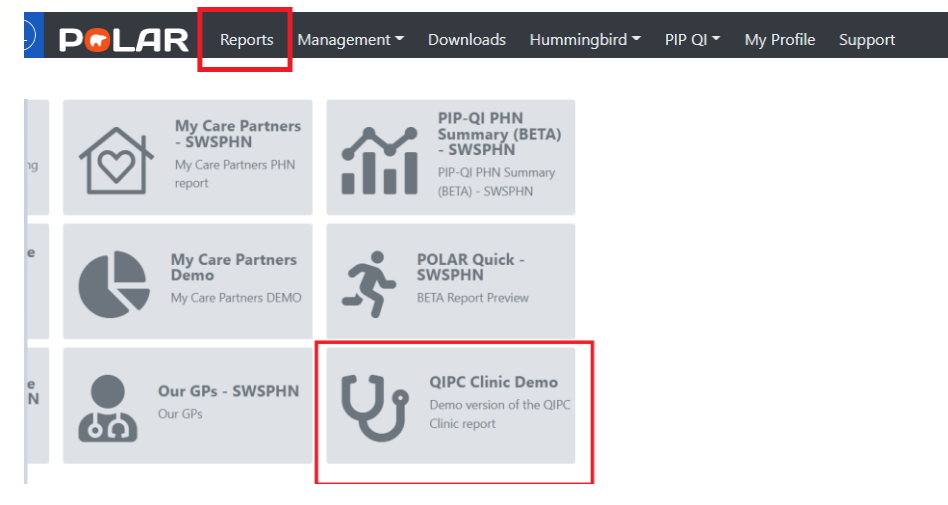

2. Click Clinical > select Diabetes > Select Intermediate Risk

| PCLAR QIPC-                                              | Iome Reports Home Patient - Clinical- Tacke                                                                                                    | Reports Home Patients+ Clinical+ Iracked MBS<br>d MBS Shared Hea                                                                                                    | Shared Health Summary PIP-QI Report H                                                                                                    |
|----------------------------------------------------------|----------------------------------------------------------------------------------------------------|----------------------------------------------------------------------------------------------------|----------------------------------------------------------------------------------------------------|
| A A A A A A A A A A A A A A A A A A A                    | Diabetes Diabetes Dia | ) Information and Trends DAI Risk Column E Manager<br>report to assist pract. you dealers amounting the identification<br>you de results the mini-table in the identification<br>of the identification of the identification of the identification<br>of the identification of the identification of the identification<br>of the identification of the identification of the identification<br>of the identification of the identification of | ment<br>n of those patients who may be at itsk of developing<br>profile of each patient at itsk of developing diabetes                                   |
| Location<br>Last Activity Period                         | The future roadmap for the QIPC report includ     Childhood obesity                                                                                                    | es: In dabetes metitus (type 1/3/unxnown) and ther status with the<br>he module is underplined by the use of the AusDRisk score sys<br>lease note that not all data may be available via your clinical sys<br>ver                                                                                                    | Endividual Clabetes Cycle of Care items,<br>item (information on AusDRisk can be found via The<br>stem to perform the full calculation for AusDRisk, ple |
| Chronic Disease Group<br>Most Seen Clinician<br>Usual GP | Respiratory illness     Chronic kidney disease     Cardiovascular disease                                                                                                    | Active Diabetes Diagnosis                                                                                                    | High Risk                                                                                                    |
| Gender<br>Age Group                                      | Mental health                                                                                                    | 888                                                                                                    | 582                                                                                                    |
|                                                          |                                                                                                    | Intermediate Risk 5,221                                                                                                    | Low Risk<br><b>3,193</b>                                                                                                    |

3. Click on At Risk Cohort > Go to Single Risk Element > Select High Glucose > Apply

| - El CE De Ausbeskus | wel o | Points Group RD                   | 0                   |              |              |                  |                                             |                     |                        | 1       |                 |                    |                 | ä                | Select |
|----------------------|-------|-----------------------------------|---------------------|--------------|--------------|------------------|---------------------------------------------|---------------------|------------------------|---------|-----------------|--------------------|-----------------|------------------|--------|
| Distinct Patients    |       | © internation                     | and Tren s          | Risk Cohort  | Manager      | uert.            |                                             |                     |                        |         |                 |                    |                 |                  |        |
| 206                  |       | Chaose a pr                       | atlant name to view | thair risk ( | (steatiests) |                  |                                             |                     |                        |         |                 |                    |                 |                  |        |
| scation              | ٠     | Contrast of Contrast              | Col Dana            | 1-1-200-0    | 0.000        | Canding of       |                                             |                     |                        | 1000    |                 | fearing frates _ 0 | Minut 0         | Market C         |        |
| at Activity Period   | *     | 10                                | - Frankrik          | A00,000      | Age          |                  | Control C                                   | Integentity classes | dy ran and a second de | Glucose | Meda            | annatorna d        | exercise weekly | Circumference    | Visita |
| ant Reen Clinician   | •     | 83721                             | Josephine Reeves    | ·            | 10 Ferri     | ie Australian    | Non<br>Aboriginal/Torres<br>Strait bilander | No                  |                        | 0       | Not<br>Recorded |                    | 10              | 1xCurrent Meda   |        |
| naal OP              | ٠     | 10038                             | AdaMorton           |              | 15 Ferri     | le Caucasian     | Non<br>Aberiginal/Torres<br>Strait Islander | - /                 | n                      | 0       | NUC<br>Recorded |                    | 0               |                  |        |
| nder                 | •     | 85505                             | Kaelyn Dickerson    |              | 52 Fem       | ie New Zustander | Non<br>Aboriginal/Torres                    | ~                   | 78                     | 0       | Not<br>Recorded |                    | 6               | 7x Current, Meda |        |
| a 00000              | •     | 8966                              | Paulina Li          |              | 12 Farm      | le Hungarien     | Non<br>Aboriginal/Torres                    | /                   | 75                     | 0       | NS:<br>Recorded |                    | 4               | 3x Current Meda  |        |
|                      |       |                                   |                     |              |              | Not              | Non                                         |                     |                        |         | NZ              |                    |                 |                  |        |
|                      |       | Single Risk<br>6.221<br>4,030<br> | Elements<br>191     | 43 211<br>Pr |              | 55 264           | ]                                           | -107                |                        |         |                 |                    |                 |                  |        |

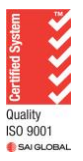

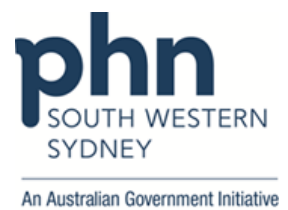

4. Select Number of Visits in 12 months > Type >=10 > Press Enter button > then apply

| IA + 51 10 LP Intermediate                   | 54 of 64                                                                                                    | _                 |                 |                                             |                   |   |                                 |                   |                 |                  |                             |                   |             |                        | m                | Selec |
|----------------------------------------------|----------------------------------------------------------------------------------------------------|-------------------|-----------------|---------------------------------------------|-------------------|---|---------------------------------|-------------------|-----------------|------------------|-----------------------------|-------------------|-------------|------------------------|------------------|-------|
| Distinct Patients                            | <li>Information and a second second s</li> | nd Trends         | At Risk Coh     | ort 🛛 Manage                                | ement             |   |                                 |                   |                 |                  |                             |                   |             |                        |                  |       |
| 1,516                                        | Choose a patie                                                                                                    | ent name to vi    | ew their ris    | k (1,516 patien                             | ts)               |   |                                 |                   |                 |                  |                             |                   | _           |                        |                  |       |
| Location   Last Activity Period              | AusDRisk Q                                                                                                    | Patient Q,<br>Age | Gender Q        | Ethnicity Q                                 | Indigenous Status | q | Family history of Q<br>diabetes | High Q<br>Glucose | BP Q<br>Meds    | Smoking Status C | 2.5 hrs of cexercise weekly | Q Waist<br>Circur | nference    | Visits in 12<br>months | Corrent Meds (0) | С     |
| Chronic Disease Group    Most Seen Clinician | 79                                                                                                    | Female            | Australian      | Non<br>Aboriginal/Torres<br>Strait Islander | No                |   |                                 | 0                 | No              | No Risk          | 14                          | 4x C              | urrent Meds |                        | )<br>            | ]     |
| Usual GP 👻                                   | 68                                                                                                    | Female            | Caucasian       | Non<br>Aboriginal/Torres<br>Strait Islander | No                |   |                                 | 0                 | No              |                  | 11                          | 1× C              | arent Meds  | <b>(</b> >=10          | ×                |       |
| Gender 👻                                     | 52                                                                                                    | Female            | European        | Non<br>Aboriginal/Torres<br>Strait Islander | No                |   |                                 | 1                 | No              | No Risk          | 10                          | 3x C              | urrent Meds |                        | 11<br>12         |       |
|                                              | 45                                                                                                    | Female            | European        | Non<br>Aboriginal/Torres<br>Strait Islander | No                |   |                                 | 0                 | No              | No Risk          | 11                          | 6x C              | arrent Meds |                        | 13.<br>14.       |       |
|                                              | 49                                                                                                    | Male              | Not<br>Recorded | Non<br>Aboriginal/Torres<br>Strait Islander | No                |   |                                 | 0                 | Not<br>Recorded | No Risk          | 15                          |                   | e           |                        | 16<br>16         |       |

5. Click Patient List

| PCLAR QIPC - Diabetes                                                                                                    | Reports              | Home Patients -      | Clinical - Tra  | icked MBS S | hared Heal      | th Summary PI                               | P-QI Report Help <del>-</del> |                     |        |                 |                  |              | Patient List        | Bookmar                |
|----------------------------------------------------------------------------------------------------|----------------------|----------------------|-----------------|-------------|-----------------|---------------------------------------------|-------------------------------|---------------------|--------|-----------------|------------------|--------------|---------------------|------------------------|
| Image: Image: | usDRisk Level        | NoOfVisits12m        | 0               |             |                 |                                             |                               |                     |        |                 |                  |              | 00                  | Selecti                |
| Distinct Patients                                                                                                    | <li>Information</li> | and Trends           | Risk Cohort     | Managemer   | it              |                                             |                               |                     |        |                 |                  |              |                     |                        |
| 67                                                                                                    | Choose a pa          | tient name to view t | heir risk (67 s | patients)   |                 |                                             |                               |                     |        |                 |                  |              |                     |                        |
| Location V                                                                                                    | Patient Q            | Full Name            | AusDRisk Q      | Patient Q   | Gender Q        | Ethnicity Q                                 | Indigenous Status Q           | Family history of Q | High Q | BP Q            | Smoking Status Q | 2.5 hrs of Q | Waist Circumference | Q. Num of<br>Visits in |
| Chronic Disease Group                                                                                                    |                      |                      |                 |             |                 | Non                                         |                               |                     |        |                 |                  |              |                     | months                 |
| Most Seen Clinician                                                                                                    | 83721                | Josephine Reeves     | 30              | Female      | Australian      | Aboriginal/Torres<br>Strait Islander        | No                            | 75                  | 0      | Recorded        | No Risk          | 10           | 1x Current Medi     | 8                      |
| Usual GP 👻                                                                                                    | 30770                | Tania Collins        | 26              | Female      | Not<br>Recorded | Non<br>Aboriginal/Torres<br>Strait Islander | No                            | 75                  | Θ      | Not<br>Recorded | No Risk          | 31           | 6x Current Medr     | la i                   |
| Gender v                                                                                                    | 19861                | Riley Cole           | 49              | Female      | Egyptian        | Non<br>Aboriginal/Torres<br>Strait Islander | No                            | 75                  | 0      | Not<br>Recorded | No Risk          | 21           | 7x Current Medi     | в                      |
|                                                                                                    | 39203                | Jocelynn Flowers     | 38              | Female      | Chinese         | Non<br>Aboriginal/Torres<br>Strait Islander | No                            | 75                  | 0      | Not<br>Recorded | No Risk          | 11           | ę                   | e                      |
|                                                                                                    | 22810                | Lea Prince           | 44              | Female      | Filipino        | Non<br>Aboriginal/Torres<br>Strait Islander | No                            | 75                  | 0      | Not<br>Recorded | No Risk          | 14           | 3x Current Med      | 8                      |

6. Click on **Export to Excel** and save as an excel file.

| PCLAR           | QIPC - Patient I                | List             | Reports    | Ho |
|-----------------|---------------------------------|------------------|------------|----|
| Q.50 🐼 🕼        | Points Group RO<br>High Glucose | AusDI<br>Interme | Risk Level | 8  |
| Export to Excel |                                 |                  |            |    |
| PATIENT LIST    |                                 |                  |            |    |
| Patient ID Q    | First Name                      | Q                | Last Name  |    |
| 33              | 6 Katelynn                      |                  | Petersen   |    |
| 137             | 0 Irene                         |                  | Barrera    |    |
| 1514            | 4 Elle                          |                  | James      |    |
| 424             | 5 Ashtyn                        |                  | Mullen     |    |
| 501:            | 3 Lailah                        |                  | Guerra     |    |

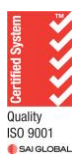